## **STEPS TO DOWNLOAD OFFICE365**

- 1. Go to https://www.spcollege.edu
- 2. Click on Titans Login in the top right corner

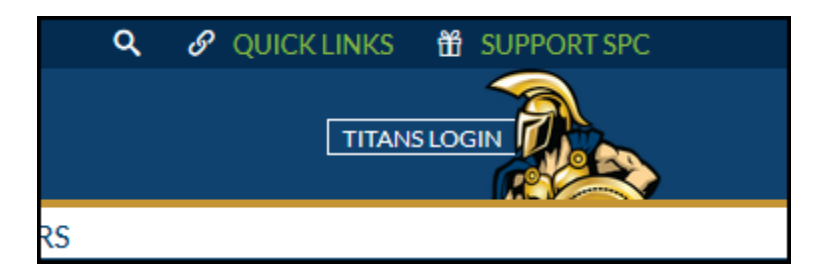

3. Enter your SPC Live email address and password

|       | SPC St. Petersburg<br>College                                       |
|-------|---------------------------------------------------------------------|
|       | Sign in with your SPC email address                                 |
|       |                                                                     |
| and a | ☐ Keep me signed in                                                 |
| 14    | Sign in                                                             |
|       | Look up your email address / student ID<br>Change / Forgot Password |
|       | Create a password<br>Why am I seeing this page?                     |

4. Click Sign In

5. In TITAN HUB, on the left navigation pane, scroll down to TOOLS, expand RESOURCES, and click on Office365.

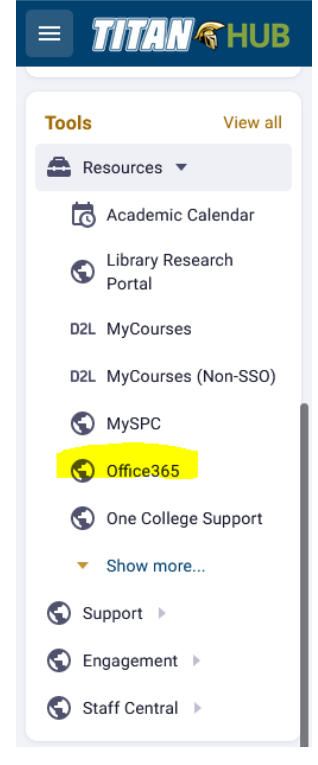

6. Your Office account page will appear. Click **Install Office** on the far right-hand side near profile picture and click **Other Install Options** 

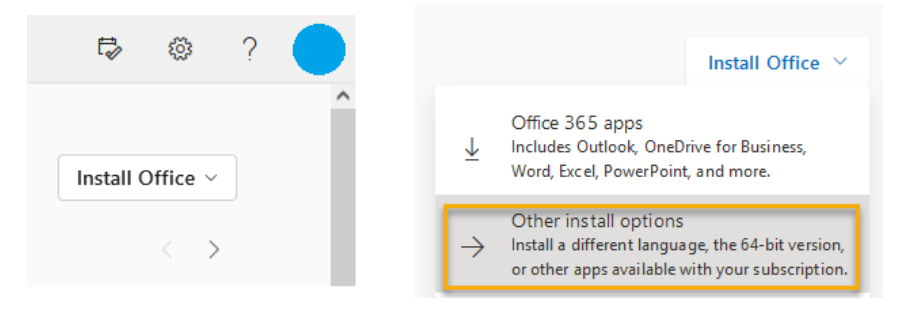

7. Under Office apps & devices, click on 'View apps & devices'

| eq Office apps & devices                                                     |  |  |  |  |  |  |  |
|------------------------------------------------------------------------------|--|--|--|--|--|--|--|
| You can install Office on up to 5 PCs or Macs, 5 tablets, and 5 smartphones. |  |  |  |  |  |  |  |
|                                                                              |  |  |  |  |  |  |  |
| Install Office                                                               |  |  |  |  |  |  |  |
| View apps & devices                                                          |  |  |  |  |  |  |  |
|                                                                              |  |  |  |  |  |  |  |

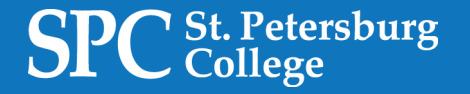

8. Choose your language and Version. Click on Install Office.

| Office                                          |  | w X            | P | A | P | 0 | S |  |
|-------------------------------------------------|--|----------------|---|---|---|---|---|--|
| Language ①VersionEnglish (United States) 64-bit |  | Install Office |   |   |   |   |   |  |
| 0 INSTALLS                                      |  |                |   |   |   |   |   |  |

9. Follow the prompts for installation.

If you are having technical problems with the offer, first try accessing the link on a different browser. Also make sure you have set your computer so pop-ups related to the offer link are not disabled. If you have technical problems with the download, please contact technical support for the offer.